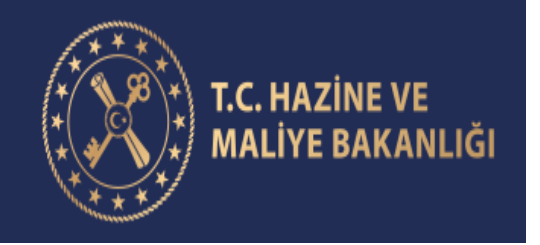

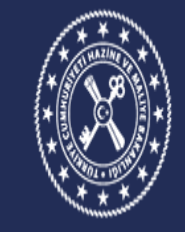

MUHASEBAT VE MALİ KONTROL GENEL MÜDÜRLÜĞÜ

# KAMU HARCAMA VE MUHASEBE BİLİŞİM SİSTEMİ SOSYAL HAK VE YARDIM ÖDEMELERİ UYGULAMAKILAVUZU

(Versiyon 5)

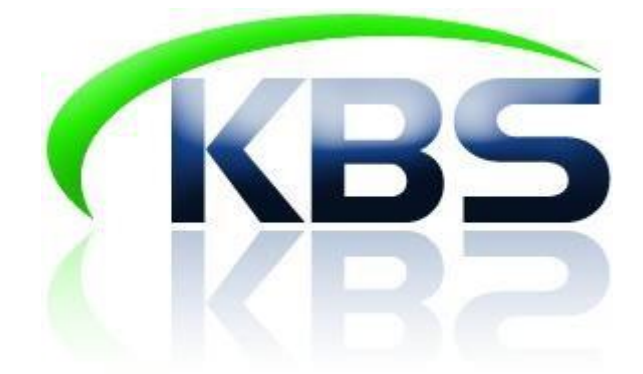

# Muhasebat ve Mali Kontrol Genel Müdürlüğü

PERSONEL ÖDEMELERİ UYGULAMA DESTEK ŞUBESİ

**NİSAN 2019** 

# I- SİSTEME GİRİŞ

<u>http://kbs.muhasebat.gov.tr/index.html</u>linkine tıklanır. Açılan sayfada KBS GİRİŞ butonuna tıklanır.

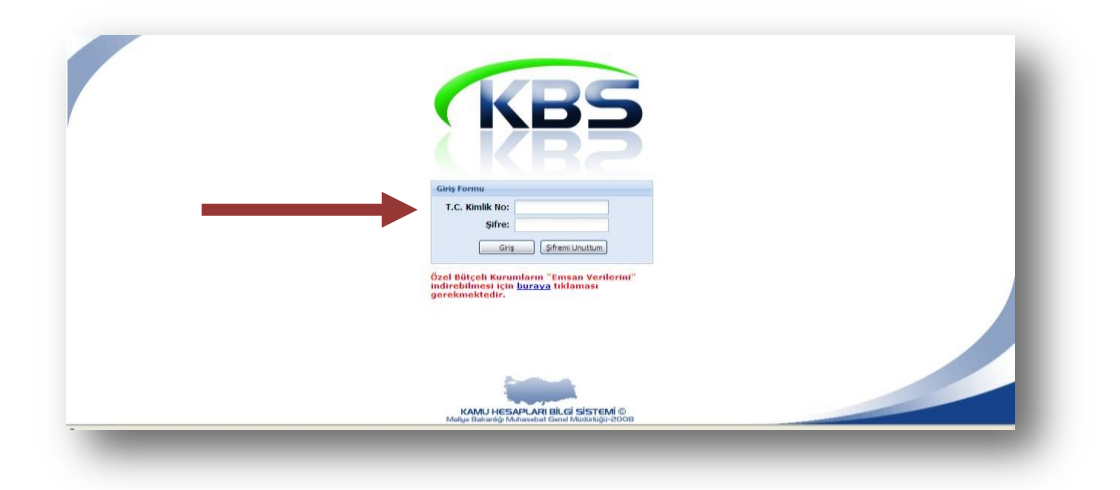

Ekrana gelen Giriş Formunda T.C. Kimlik No ve Şifre alanlarına kullanıcı bilgileri girilir.

## II- HARCAMA BİRİMLERİNCE YAPILACAK İŞLEMLER

Sisteme girildiğinde SOSYAL HAK VE YARDIMLAR modülü ekranda görünecektir. Sözkonusu modülün üzerinde çift tıklandığında ANASAYFA, BİLGİ GİRİŞİ, RAPORLAR, SÜREÇ TAKİBİ ve KILAVUZ menüleri ekrana gelecektir.

| 🕀 🔂 So | syal Hak ve Yardımlar |  |
|--------|-----------------------|--|
| ·      | Ana Sayfa             |  |
|        | Bilgi Girişi          |  |
|        | Raporlar              |  |
|        | Süreç Takip           |  |
|        |                       |  |

**GİRİŞ** butonuna tıklandığında ekrana aşağıda resmi yer alan form gelecektir.

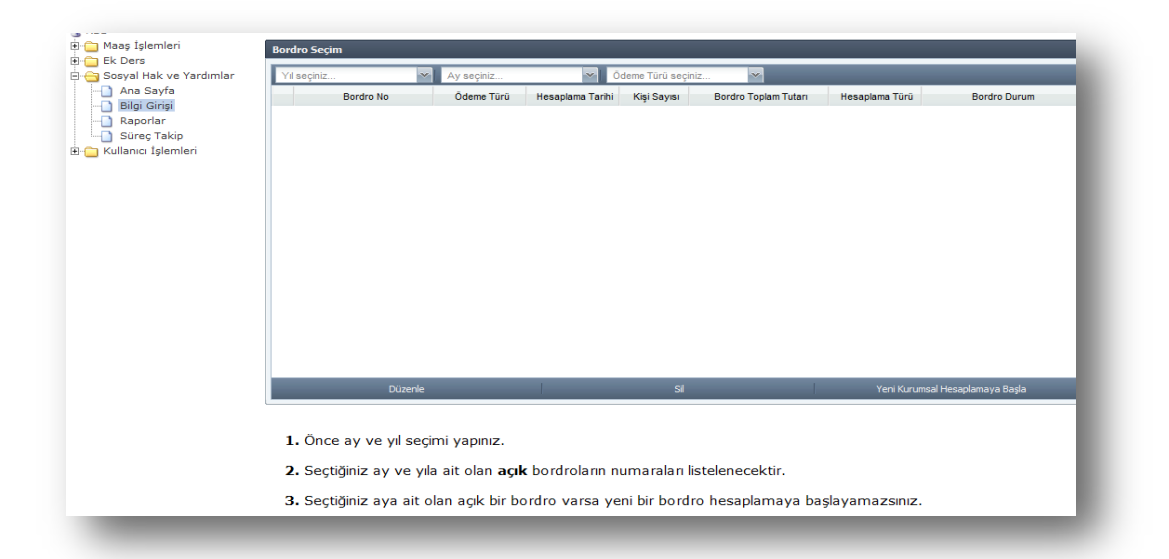

Ay-Yıl alanında bulunan Yıl Seçiniz seçeneği işaretlendiğinde ilgili yıl ekrana gelecek olup buradan YIL seçimi yapılacaktır. İlgili yıl seçildikten sonra AY bilgilerinin seçileceği alan ekrana gelecek olup, buradan da ilgili AY seçilecektir. ÖDEME TÜRÜ SEÇİNİZ kutucuğuna tıklanarak ödemesi yapılacak Sosyal Hak ve Yardım türü açılan alandan seçilir. Aynı ödeme türünde birden fazla kişiye ödeme yapılacaksa YENİ KURUMSAL HEŞAPLAMAYA BAŞLA butonuna; sadece bir tek bir kişiye ödeme yapılacaksa (münferit ödeme) YENİ KİŞİSEL HEŞAPLAMAYA BAŞLA butonuna basılması gerekmektedir.

| Bordro No                   | Ödeme Türü | Hesaplama T | Hepsi    | Toplam Tutarı | Hesaplama Türü | Bordro Durum |   |   |
|-----------------------------|------------|-------------|----------|---------------|----------------|--------------|---|---|
| ilana sak Kaust Pulunamadi  |            |             | DOĞUM    |               |                |              |   |   |
| lilenecek kayit bulunamadi. |            |             | ÖLÜM     |               |                |              |   |   |
|                             |            |             | ÖDÜL     |               |                |              |   |   |
|                             |            |             | İKRAMİYE |               |                |              | 1 |   |
|                             |            |             |          |               |                |              | - |   |
|                             |            |             |          |               |                |              |   |   |
|                             |            |             |          |               |                |              |   |   |
|                             |            |             |          |               |                |              |   |   |
|                             |            |             |          |               |                |              |   |   |
|                             |            |             |          |               |                |              |   |   |
|                             |            |             |          |               |                |              |   |   |
|                             |            |             |          |               |                |              |   |   |
|                             |            |             |          |               |                |              |   |   |
|                             |            |             |          |               |                |              |   |   |
|                             |            |             |          |               |                |              |   |   |
|                             |            |             |          |               |                |              | ↓ | , |
|                             |            |             |          |               |                |              |   |   |

Önce ay ve yıl seçimi yapınız.

 $\textbf{2. Seçtiğiniz ay ve yıla ait olan } \textbf{açık} \ bordroların numaraları listelenecektir.}$ 

3. Seçtiğiniz aya ait olan açık bir bordro varsa yeni bir bordro hesaplamaya başlayamazsınız.

#### DOĞUM YARDIMI

Kişisel hesaplama yapmak için <u>Yeni Kişisel Hesaplamaya Başla</u> butonuna tıklandıktan sonra açılan formda ödeme yapılacak personelin T.C. Kimlik Numarası yazıldıktan sonra Tamam butonuna basılarak ekrana ödeme yapılacak kişinin bilgileri getirilir.

| 2010        | Bordro No           | Aralık<br>Ödeme Türü | DOĞUM<br>Hesaplama Tarihi Kişi Sayısı                                                          | Bordro Toplam Tutari                                               | Hesaplama Türü Berdes Durum     |                                |
|-------------|---------------------|----------------------|------------------------------------------------------------------------------------------------|--------------------------------------------------------------------|---------------------------------|--------------------------------|
| Sergilenece | k Kayıt Bulunamadı. |                      | Personel Sec<br>Lütfen işlem yapacağınız memu<br>Tamam İptal<br>Yönlendirileceğiniz sayfada bu | run TC Kinlik numarasını girir<br>Kayıtla ilgili güncelleme yapalı | TRC<br>NZ<br>Pilirsini z.       |                                |
|             | Düzenle             |                      | Sil                                                                                            | 1                                                                  | Yeni Kurumsal Hesaplamaya Başla | Yeni Kişisel Hesaplamaya Başla |
|             | ce ay ve yıl seo    | ;imi yapınız.        |                                                                                                |                                                                    |                                 |                                |
| 1. Önd      |                     |                      |                                                                                                |                                                                    |                                 |                                |

Doğum yardımı doğan çocuk sayısına göre verilmemektedir. Fakat doğum yapan kişi birden fazla doğum yaptığını doktor raporu ile belgelendirirse birden fazla doğum yardımı yapılabilmektedir. Bu durumda <u>Seçili Kaydı Güncelle</u> butonuna basılarak doğum sayısı bilgisi açılan arayüze girilip <u>KAYDET</u> butonuna basılarak devam edilir.

| Yeni Kayıt Ekle<br>TC Kimlik No<br>19∠ ror sons8 | Seçili Kaydı Güncelle | Seçili Kaydı Sil<br>Soyadı<br>Topşu | Tüm Kayıtları Sil<br>Doğum Savı<br>Güncelle                                | 🗐 Hesapla  <br>si Boro | Bordro Al  | Ödeme Emri Al<br>Net Tutar | Muhasebe Birimine Gönde<br>Açıklama |
|--------------------------------------------------|-----------------------|-------------------------------------|----------------------------------------------------------------------------|------------------------|------------|----------------------------|-------------------------------------|
|                                                  |                       |                                     | Yeni Kayıt<br>Adı - Soyadı:<br>TC Kimlik No:<br>Doğum Sayısı:<br>Açıklama: | 2<br>Kaydet            | ∝<br>Çikış |                            |                                     |
| 🗧 🛛 Sayfa 📘                                      | / 1   🕨 🕅 😂 🛛 Top     | əlam Kişi : 1                       |                                                                            |                        |            |                            |                                     |

HESAPLA butonuna basılarak hesaplama işlemi tamamlanır.

|                     | Muhasebat Gene             | l Müdürlüğü-173                             | 75                          |                   |                 |                            |  |
|---------------------|----------------------------|---------------------------------------------|-----------------------------|-------------------|-----------------|----------------------------|--|
| n Bilgi Girişi - Bo | rdro No: 1091012017375000  | 101 - Ay: 12 - Yıl: 2010                    |                             |                   |                 |                            |  |
| eni Kayıt Ekle      | 📕 Socili Kayılı Cüncollo 🔤 | <u></u>                                     | 💼 👬 📄 He                    | sapla 📄 Bordro Al | 📄 Ödeme Emri Al | 🚊 Muhasebe Birimine Gönder |  |
| TC Kimlik No        | Adı                        | Soyadı                                      | Doğum Sayısı                | Bordro No         | Net Tutar       | Açıklama                   |  |
|                     |                            | Sonuç<br>Hesaplama işler<br>dökebilirsiniz. | ni yapılmıştır. Bordro ve ö | deme emri         |                 |                            |  |
|                     |                            |                                             | Tamana                      |                   |                 |                            |  |

Ardından BORDRO AL butonuna basılarak Çeşitli Ödemeler Bordrosu dökümü alınır.

|   | Kurum Kodu<br>Kurum Adı<br>Yardım Nedeni | : /<br>: 12 1 32 0 932<br>: Muhasebat Genel Müd<br>: Doğum Yardımı | lürlüğü     |        |         |          |          |                      |                  | Alt Olduğu Ay<br>Bütçe Yılı<br>Bordro No | :12<br>:2010<br>:10910120173 | 7500001           |
|---|------------------------------------------|--------------------------------------------------------------------|-------------|--------|---------|----------|----------|----------------------|------------------|------------------------------------------|------------------------------|-------------------|
|   |                                          |                                                                    | ALACAKLININ |        |         |          |          |                      |                  | KESINTILER                               |                              |                   |
|   | T.C. Kimlik No                           | G�revi                                                             | Adı         | Soyadı | Kadrosu | Derecesi | Kademesi | Ek<br>Gesterges<br>i | Gelir<br>Vergisi | Damga<br>Vergisi                         | Kesinti<br>Toplamı           | �denecek<br>Tutar |
| 1 | 192                                      | Devlet Muhasebe Uzm                                                |             | •      | 4       | 4        | 3        | 1100                 |                  |                                          |                              | 148,61            |
|   |                                          |                                                                    |             |        |         |          |          | TOPLAM               |                  |                                          |                              | 148,61            |

Daha sonra ÖDEME EMRİ AL butonuna basılarak ödeme emri sistemden dökülür.

| Muh. Bir. Kod         00007         Tarihi         Tarihi           Muh. Bir. Adi         1         2         3         4         5         Tarihi         Nosu           Kurum-Birim         1         12         01         32         00         932         Yevmiyenin         Tarihi         Nosu           Kurum Adi         Muhasebat Genel Mudardga         Fonksiyonel Kod         Fin.         Fin.         Ekon/ Yrd.Hes.Kod         Borc           No.         1         2         3         4         5         1         2         3         4         BORc           Rim Adi         Muhasebat Genel Mudardga         Fonksiyonel Kod         Fin.         Ekon/ Yrd.Hes.Kod         A         BORc           803         12         01         32         00         932         01         1         2         00         1         01         04         01           830         12         01         32         00         932         1         2         00         1         01         04         01         04         01         00         00         00         00         00         00         00         00         00         00                                                                                                    | GESI             | i                     | manager conormatanaga                                                   |
|----------------------------------------------------------------------------------------------------|------------------|-----------------------|-------------------------------------------------------------------------|
| Interface         Interface         Tarihi         Tarihi           No.au         Tarihi         No.au           Suma Birin         1         2         3         Tarihi         No.au           Varum Adt         Muhasebara Genet Mudurigu         Tarihi         No.au           Suma Adt         Muhasebara Genet Mudurigu           Tarihi         No.au           No.         Tarihi         No.au           No.au         Tarihi         No.au           No.au         Fonkaiyonet Kod         Fin.         Ekon/ Yrd.Hes.Kod           Base         Muhasebara Genet Mudurigu           Tarihi         No.au         Tarihi           No.au         Fonkaiyonet Kod         Fin.         Ekon/ Yrd.Hes.Kod           Tarihi         No.au         Tarihi           No.au         Colspan="6">Tarihi                                                                                                    |                  |                       | Bordro No : 109101201737500001                                          |
| Turum-Birm         1         2         3         4         5         Yevmiyenin         Tarihi           Kodu         12         01         32         00         032         Yevmiyenin         Tarihi         Tarihi           Kodu         12         01         32         00         032         Yevmiyenin         Tarihi         Nosu           Urum Adt         Muhasbat Genet Moduritgu         Fin.         Fin.         Ekon/ Yrd.Hes.Kod         Fonksiyonet Kod         Fin.           Basin         1         2         3         4         5         1         2         3         4         Borg           830         12         01         32         00         932         1         2         00         1         01         01         04         01           833         12         01         32         00         932         1         2         00         1         01         04         01           833         12         01         32         00         932         1         2         00         1         01         04         01           835         12         01         32         00 </td <td></td> <td></td> <td>Butçe Yili 2010</td>                                                                                                    |                  |                       | Butçe Yili 2010                                                         |
| Kodu         12         10         132         00         932         Terminyenin         Nosu           Jurum Adi         Malyo Bakanlığı         Muhasobat Genel Mudurluğu         Fonksiyonel Kod         Fin.         1         2         3         4         Bork           1800         1         2         3         4         5         1         2         3         4         5         1         2         3         4         Bork           630         12         01         32         00         932         01         1         2         00         1         01         04         01           830         12         01         32         00         932         01         1         2         00         1         01         04         01           835         12         01         32         00         932         1         2         00         1         01         04         01           835         12         01         32         00         932         1         2         00         1         12         02         00                                                                                                    |                  | Adi Soyadi            |                                                                         |
| urum Adit         Maiys Bakanlığı           İrim Adit         Maiys Bakanlığı           İrim Adit         Maiys Bakanlığı           İrim Adit         Kurumsal Kot         Foriksiyonel Kot         Fin.         Ekor./ Yrd.Hes.Kot           No.         1         2         3         4         50         1         2         3         4         BOR(           300         12         01         32         00         932         01         1         2         00         1         1         2         3         4         BOR(           301         12         01         32         00         932         01         1         2         00         1         01         01         04         01           335         1         01         32         00         932         1         2         00         1         01         01         04         01           335         1         01         32         00         932         1         2         00         1         2         00         00         00         00         00         00         00         00         00         01         1                                                                                                    | İlgilinin        | in Banka Sube Adı     |                                                                         |
| Infim Addition         Mutuassebatic Generi Mucurologito         Formation         Formation |                  | Banka Hesap No.       |                                                                         |
| Image         Further structure         Form         Form         Example         Example                                                                |                  | Bağlı Old.Vergi Dai   | 10. I                                                                   |
| No.         1         2         3         4         5         1         2         3         4         BORG           630         12         01         32         00         932         01         1         2         00         1         01         01         04         01           831         12         01         32         00         932         01         1         2         00         1         01         01         04         01           835         12         01         32         00         932         01         1         2         00         1         01         01         04         01           835         1         01         32         00         932         01         1         2         00         01         12         02         00         00         00         00         00         00         00         00         00         00         00         01         12         02         00         12         02         00         14         12         12         02         00         14         12         14         10         10         10         <                                                                                                    | TUT              | ITAR                  |                                                                         |
| 630         12         01         32         00         932         01         1         2         00         1         01         04         01           830         12         01         32         00         932         01         1         2         00         1         01         04         01           835         325         12         01         32         00         932         01         1         2         00         1         01         04         01           835         325         12         01         32         00         932         0         1         2         00         1         01         04         01           84         01         32         00         932         0         1         2         00         01         12         02         00           12         01         32         00         932         0         1         12         02         00           12         12         02         03         1         1         01         12         02         00                                                                                                    | BORÇ             | ALACAK                | Hesap / Ayrinti Ad                                                      |
|                                                                                                    | 148,61<br>148,61 | 1<br>148,61<br>148,61 | Sosyai Hakiar<br>GIDER YANSITMA HESAPLARI<br>Munferit Personel Giderlen |

Tutar ve hak sahibinin bilgileri kontrol edildikten sonra **MUHASEBE BİRİMİNE GÖNDER** butonuna basılmak suretiyle ödeme yönünden bağlı bulunulan muhasebe birimine gönderme işlemi yapılır.

#### ÖLÜM YARDIMI

Bilgi Girişi Formunda Yıl, Ay bilgisi girildikten sonra<u>Ödeme Türü Seçiniz</u> kutucuğuna tıklanarak Ölüm Yardımı seçilir.

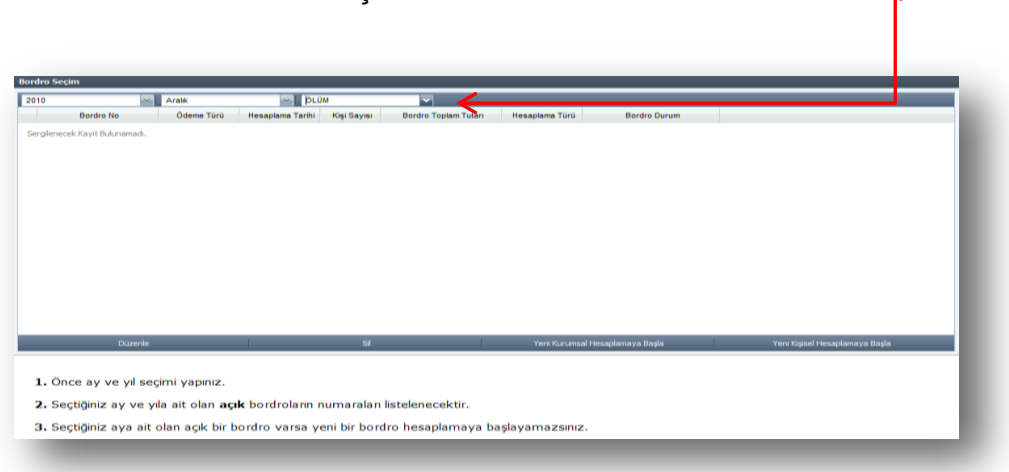

Yeni Kişisel Hesaplamaya Başla butonuna basıldıktan sonra açılan pencereye ilgili memurun **T.C.** Kimlik Numarası yazıldıktan sonra duruma göre **ölen kişi <u>memurun Kendisi, Eşi ve Çocuğu</u>** kutucuklarından biri işaretlenerek **TAMAM** butonuna basılır.

| 010 | 100      | Aralik     | OLUN                                                                     | 1                                                |                                                                              |                |              |      |  |
|-----|----------|------------|--------------------------------------------------------------------------|--------------------------------------------------|------------------------------------------------------------------------------|----------------|--------------|------|--|
| 0   | ordro No | Ödeme Türü | Hesaplama Tarihi                                                         | Kişi Sayısı                                      | Bordro Toplam Tutari                                                         | Hesaplama Türü | Bordro Durum |      |  |
|     |          |            | Olum Vardens<br>Clum vardens gir<br>19<br>Olum vardens gir<br>10 Kendisi | eceğiniz memuni<br>8<br>eceğiniz memuni<br>© Eşi | un TC Kimlér numarasını genuz<br>un yalan bêğisini seçiniz<br>Cocuğ<br>Taman | u e            |              | <br> |  |
|     |          |            |                                                                          |                                                  |                                                                              |                |              |      |  |

Ölen kişi memurun kendisi seçilip işleme devam edildiğinde ölüm yardımı alma hakkına sahip varislerin her biri için YAKIN BİLGİSİ GİR butonuna basılarak açılan arayüzde bulunan alanlar (*T.C. Kimlik No, Banka Şube Kodu, Banka Hesap No, IBAN, Açıklama*) doldurulup KAYDET butonuna basılır (Personelin kendisi ölmüşse bu durumda sadece YENİ KİŞİSEL HESAPLAMA butonu ile işlem başlatılır. Ancak birden fazla varis olabileceği için oluşturulan bordro kurumsal bordro oluşur).

| Yakın TC Kimlik No Y<br>Gergilenecek Kayıt Bulunamadı | akın Banka No | Yakın Hesap No Yak                                              | an IBAN                   | Bordro No         | Net Tutar | Açıklama |  |
|-------------------------------------------------------|---------------|-----------------------------------------------------------------|---------------------------|-------------------|-----------|----------|--|
|                                                       |               | TC Kimik No<br>Banka Şube I<br>Banka Hesap<br>IBAN:<br>Açklama: | :<br>No: 1000<br>No: TR21 | 5  <br>01006<br>0 | 399       |          |  |
| _                                                     |               |                                                                 | 2. mjuc                   |                   |           |          |  |

Daha sonra sırasıyla HESAPLA, BORDRO AL, ÖDEME EMRİ AL işlemleri yapılıp MUHASEBE BİRİMİNE GÖNDER butonlarına basıldığında giriş işlemi tamamlanmış olur.

| 1              | 0                                                           | D                                                         | ε                 | *                   | G                | н                                        | 1 I.                         | 1 2 1             | K M N O P G | R   5   1 |
|----------------|-------------------------------------------------------------|-----------------------------------------------------------|-------------------|---------------------|------------------|------------------------------------------|------------------------------|-------------------|-------------|-----------|
|                |                                                             | ĢE                                                        | EŞİTLİ ÖDI        | EMELER BOR          | DROSU            |                                          |                              |                   |             |           |
| Ku<br>Ku<br>Ya | uhasebe Birim Kodu<br>Irum Kodu<br>Irum Adi<br>Irdım Nedeni | : 7<br>: 12 1 32 0 932<br>: Muhasebat Genel Müdü<br>: �!� | 1090              |                     |                  | Ait Olduğu Ay<br>Bütçe Yılı<br>Bordro No | :12<br>:2010<br>:21010120173 | 750002            |             |           |
| Г              |                                                             | ALACAKLIN                                                 | IIN               |                     |                  | KESINTILER                               |                              |                   |             |           |
|                | T.C. Kimlik No                                              | Banka No                                                  | Hesap No          | IBAN                | Gelir<br>Vergisi | Damga<br>Vergisi                         | Kesinti<br>Toplami           | ¢denecek<br>Tutar |             |           |
| -              | 1                                                           | 1500184006                                                |                   | TRE                 | 8                |                                          |                              | 564.73            |             |           |
|                | 2                                                           | 100001006                                                 |                   | TR2                 | 8                |                                          |                              | 564,73            |             |           |
|                |                                                             |                                                           |                   |                     |                  |                                          |                              | 1129,46           |             |           |
| inel N         | COTO/Aram DONEMI NE                                         |                                                           | UZ TIMILOKUZ TE K | INSULAR TARAKKUK ET |                  | Birim Amiri:                             |                              |                   |             |           |
|                |                                                             |                                                           |                   |                     |                  |                                          |                              |                   |             |           |
|                |                                                             |                                                           |                   |                     |                  |                                          |                              |                   |             |           |
|                |                                                             |                                                           |                   |                     |                  |                                          |                              |                   |             |           |

| Muh.Bir.Adi       Image: Normal Muh.Bir.Adi       Image: Normal Muh.Bir.Adi       Nosu       Image: Normal Muh.Bir.Adi       Mulasebat Genel Müdürlüğü         Kurum Adi       Maiye Bakanlığı       1       2       3       4       5       Yevmiyenin       Tarihi       Image: Nosu       Image: Nosu       Ima                                                                                                    | Muh.Bir | .Kod  | 0000  | )7    |        |         |          |      |       |     | l          |        | Та    | arihi |      | 10  |           |                    |                    | Bütçe Yılı    | 2010 |
|----------------------------------------------------------------------------------------------------|---------|-------|-------|-------|--------|---------|----------|------|-------|-----|------------|--------|-------|-------|------|-----|-----------|--------------------|--------------------|---------------|------|
| Kurum-Birim<br>Kodu         1         2         3         4         5           Kurum-Birim<br>Kodu         12         01         32         00         932         Permiyenin         Tarihi<br>Nosu         Igjilinin           Kurum Adi<br>Birim Adi         Maliye Bakanlığı         Fonkiyoret Kod<br>Muhasebat Genel Müüürlüğü         Fonkiyoret Kod<br>Muhasebat Genel Müürlüğü         Fonkiyoret Kod<br>Muhasebat Genel Müürlüğü         Fonkiyoret Kod<br>Muhasebat Genel Müürlüğü         Fin.         Ekon/ Yrd.Hes.Kod         T U T A R         Hesap / Ayrıntı Ad           No.         1         2         3         4         00         1         2         3         4         BORÇ         ALACAK         Hesap / Ayrıntı Ad           830         12         01         32         00         932         01         1         2         00         1         01         04         1         1.129,46         Sosyal Haklar<br>Sosyal Haklar           835         12         01         32         00         932         01         2         00         1         01         04         01         1.129,46         GiDER YANSITMA HESAPLARI           835         12         01         32         00         932         U         U         01         12                                                                                                    | Muh.Bir | .Adı  |       |       |        |         |          |      |       |     | işiem      | in     | No    | osu   |      |     |           | Adı Soyadı         | Muhasebat (        | Genel Müdürlü | iğü  |
| Kodu         12         01         32         00         932         Nosu         Iigilinin           Kurum Adi         Maliye Bakanlığı         Maliye Bakanlığı         Iigilinin         Banka Şube Adı         Banka Şube Adı           Barin Adı         Muhasebat Genel Müdürlüğü         Fonksiveri Kod         Fin.         Ekon/Yrd.Hes.Kod         T U T A R         Bağlı Old.Vergi Dai.           Hesap         Kurumsal Kod         932         01         2         3         4         O         1         2         3         4         Fonksiveri Kod         T U T A R         Hesap / Ayrıntı Ad           630         12         01         32         00         932         01         2         00         1         01         04         01         1.129,46         Sosyal Haklar           830         12         01         32         00         932         01         2         00         1         01         04         01         1.129,46         Sosyal Haklar           835         12         01         32         00         932         1         2         00         01         01         04         01         1.129,46         GiDER YANSITIMA HESAPLARI           835 </th <th>Kurum-</th> <th>Birim</th> <th>1</th> <th>2</th> <th>3</th> <th>4 5</th> <th><u> </u></th> <th></th> <th></th> <th></th> <th>Yevm</th> <th>ivenin</th> <th>Та</th> <th>arihi</th> <th></th> <th></th> <th></th> <th>TC/Vergi Kimlik Ne</th> <th>5</th> <th></th> <th></th>                            | Kurum-  | Birim | 1     | 2     | 3      | 4 5     | <u> </u> |      |       |     | Yevm       | ivenin | Та    | arihi |      |     |           | TC/Vergi Kimlik Ne | 5                  |               |      |
| Kurum Adı<br>Birim Adı         Maliye Bakanlığu         Fanka Hesap No.         Banka Hesap No.         Bank | Kodu    |       | 12    | 01    | 32     | 00 93   | 32       |      |       |     | . 515-5245 |        | N     | osu   |      | 2   | İlgilinin | Banka Şube Adı     |                    |               |      |
| Birin Adi         Muhasebat Genel Müdürlüğü         Forksizeri         Forksizeri         Forksizeri         Bağlı Old. Vergi Dai.           Hesap         No.         1         2         3         4         5         1         2         3         4         Bor.         T U T A R         Hesap / Ayrıntı Ad           630         12         01         32         00         932         01         1         2         0         4         01         01.129,46         Sosyal Haklar           830         12         01         32         00         932         01         1         2         00         00         00         00         00         00         00         00         00         00         00         00         00         00         00         00         00         00         00         00         00         00         00         00         00         00         00         00         00         00         00         00         00         00         00         00         00         00         00         00         00         00         00         00         00         00         00         00         1.129,46         GIDER YANSI                                                                                                    | Kurum   | Adı   | Maliy | e Ba  | kanlığ | 1       |          |      |       |     |            |        |       |       |      |     |           | Banka Hesap No.    |                    |               |      |
| Hesap         Kurumsal Kod         Fonksiyenel Kod         Ekon/Yrd.Hes.Kod         T U T A R         Hesap / Ayrıntı Ad           1         2         3         4         5         1         2         3         4         BORÇ         ALACAK         Hesap / Ayrıntı Ad           630         12         01         32         00         932         01         1         2         00         1         01         01         04         01         1.129,46         Sosyal Haklar           835         12         01         32         00         932         01         1         2         00         00         00         00         01         1.129,46         Sosyal Haklar           835         12         01         32         00         932         1         2         00         1         01         01         04         01         1.129,46         Sosyal Haklar           835         12         01         32         00         932         1         2         00         1         2         00         1         1.129,46         GIDER YANSITMA HESAPLARI           325         12         01         32         00         932         <                                                                                                    | Birim A | dı    | Muh   | aseba | at Gen | nel Müc | lürlüği  | ì    |       |     |            |        |       |       |      |     |           | Bağlı Old.Vergi Da | i.                 |               |      |
| No.         1         2         3         4         5         1         2         3         4         BORÇ         ALACAK         Hesap / Ayrıntı Ad           630         12         01         32         00         932         01         1         2         0         4         BORÇ         ALACAK         Hesap / Ayrıntı Ad           630         12         01         32         00         932         01         1         2         00         1         01         04         01         1.129,46         Sosyal Haklar           835         12         01         32         00         932         01         1         2         00         10         04         01         1.129,46         Sosyal Haklar           835         12         01         32         00         932         1         2         00         1         01         04         01         1.129,46         GIDER YANSITMA HESAPLARI           325         12         01         32         00         932         1         2         00         00         00         564,73         Münferit Personel Giderleri           325         12         01         32 <th>Hesap</th> <th></th> <th>Kur</th> <th>umsa</th> <th>al Kod</th> <th>1</th> <th>For</th> <th>ksiy</th> <th>onell</th> <th>Kod</th> <th>Fin.</th> <th>Ekon</th> <th>/ Yrd</th> <th>Hes</th> <th>.Kod</th> <th></th> <th>TUT</th> <th>AR</th> <th></th> <th>er er en</th> <th></th>                                                                                   | Hesap   |       | Kur   | umsa  | al Kod | 1       | For      | ksiy | onell | Kod | Fin.       | Ekon   | / Yrd | Hes   | .Kod |     | TUT       | AR                 |                    | er er en      |      |
| 630         12         01         32         00         932         01         1         2         00         1         01         01         04         01         1.129,46         Sosyal Haklar           830         12         01         32         00         932         01         1         2         00         1         01         01         04         01         1.129,46         Sosyal Haklar           835         -         -         -         00         00         00         00         00         00         1         1.129,46         GIDER YANSITMA HESAPLARI           325         12         01         32         00         932         -         -         01         12         02         00         564,73         Münferit Personel Giderleri           325         12         01         32         00         932         -         -         01         12         02         00         564,73         Münferit Personel Giderleri           325         12         01         32         00         932         -         -         01         12         02         00         564,73         Münferit Personel Giderleri <th>No.</th> <th>1</th> <th>2</th> <th>3</th> <th>4</th> <th>5</th> <th>1</th> <th>2</th> <th>3</th> <th>4</th> <th>Kod</th> <th>1</th> <th>2</th> <th>3</th> <th>4</th> <th>BOR</th> <th>Ç</th> <th>ALACAK</th> <th colspan="3">Hesap / Ayrinti Ad</th>                                                                                                    | No.     | 1     | 2     | 3     | 4      | 5       | 1        | 2    | 3     | 4   | Kod        | 1      | 2     | 3     | 4    | BOR | Ç         | ALACAK             | Hesap / Ayrinti Ad |               |      |
| 830         12         01         32         00         932         01         1         2         00         01         01         04         01         1.129,46         Sosyal Haklar           835         -         -         -         -         00         00         00         00         00         1         1.129,46         GIDER YANSITMA HESAPLARI           325         12         01         32         00         932         -         -         01         12         02         00         564,73         Münferit Personel Gideferi           325         12         01         32         00         932         -         -         01         12         02         00         564,73         Münferit Personel Gideferi                                                                                                    | 630     | 12    | 01    | 32    | 00     | 932     | 01       | 1    | 2     | 00  | 1          | 01     | 01    | 04    | 01   | 1   | .129,46   |                    | Sosyal Haklar      |               |      |
| 835         00         00         00         00         00         1.129,46         GIDER YANSITMA HESAPLARI           325         12         01         32         00         932         01         12         02         00         564,73         Münferit Personel Giderleri           325         12         01         32         00         932         01         12         02         00         564,73         Münferit Personel Giderleri                                                                                                    | 830     | 12    | 01    | 32    | 00     | 932     | 01       | 1    | 2     | 00  | 1          | 01     | 01    | 04    | 01   | 1   | .129,46   |                    | Sosyal Haklar      |               |      |
| 325         12         01         32         00         932         01         12         02         00         564,73         Münferit Personel Giderleri           325         12         01         32         00         932         01         12         02         00         564,73         Münferit Personel Giderleri                                                                                                    | 835     |       |       |       |        |         |          |      |       |     |            | 00     | 00    | 00    | 00   |     |           | 1.129,46           | GIDER YANSIT       | MA HESAPL     | ARI  |
| 325 12 01 32 00 932 01 12 02 00 564,73 Münferit Personel Giderleri                                                                                                    | 325     | 12    | 01    | 32    | 00     | 932     |          |      |       |     |            | 01     | 12    | 02    | 00   |     |           | 564,73             | Münferit Person    | nel Giderleri |      |
|                                                                                                    | 325     | 12    | 01    | 32    | 00     | 932     |          |      |       |     |            | 01     | 12    | 02    | 00   |     |           | 564,73             | Münferit Person    | nel Giderleri |      |
|                                                                                                    |         |       |       |       |        |         |          |      |       |     |            |        |       |       |      |     |           |                    |                    |               |      |

# ÖDÜL (EMNİYET)

Kişisel hesaplama yapmak için Yeni Kişisel Hesaplamaya Başla butonuna bastıktan sonra açılan pencereye ilgili memurun T.C. Kimlik Numarası yazıldıktan sonra Tamam butonuna basılarak ekrana ödeme yapılacak kişinin bilgileri getirilir.

| Bordro No     Odeme Türö     Hesaplama Tarihi     Kişi Sayısı     Bordro Toplam Tutan     Hesaplama Türü     Bordro Durum | 010    | ~       | Aralık     | ✓ ÖDÜL                                                                  | ~                                                                              |                                           |                 |                               |
|----------------------------------------------------------------------------------------------------|--------|---------|------------|-------------------------------------------------------------------------|--------------------------------------------------------------------------------|-------------------------------------------|-----------------|-------------------------------|
| erglenecck Kayt Bulunamadı.                                                                                               | Bordro | No      | Ödeme Türü | Hesaplama Tarihi                                                        | Kişi Sayısı Bordro Topları                                                     | Tutarı Hesaplama Türü                     | Bordro Durum    |                               |
| Düzenle Sil Yeni Kurumsal Hesaplamaya Bagla Yeni Kipisel Hesaplamaya Baş                                                  |        |         |            | Personel Sec<br>Lutfen isjem yapa<br>19<br>Tamam<br>Yönlendirileceğiniz | cağınız memurun TC Kimlik numar<br>İptal<br>sayfada bu kayıtla ilgili güncelle | RC<br>asını giriniz<br>ne yapabilirsiniz. |                 |                               |
|                                                                                                    |        | Düzenle |            |                                                                         | Sil                                                                            | Yeni Kurumsal He                          | saplamaya Başla | Yeni Kişisel Hesaplamaya Başl |

Verilecek ödülle ilgili ekrana gelen **bilgilerde değişiklik yapılması gerekiyorsa** bu durumda <u>GÜNCELLE</u> butonuna basılarak açılan arayüzde verilecek ödül katı, gelir vergisi kesintisi yapılıp yapılmayacağı ya da kişinin ödemeye esas derece, kademe ve ek göstergesinde değişiklikler yapılabilecektir.

| Muhasebat Genel Mü                                           | üdürlüğü Kamu Harcama ve Muhasebe Bilişim Sistemi                                                                                                    |       |
|--------------------------------------------------------------|----------------------------------------------------------------------------------------------------|-------|
| Munasebat Genei Muduri                                       | rugu-1/3/5 Kuru                                                                                                    | m Deg |
| il Bilgi Girişi - Bordrovy, 111101201737500002 - Ay: 12 - Yı | nl: 2010                                                                                                    |       |
| Yeni Kayıt Ekle 🛛 🦻 Güncelle 🛛 🧔 Seçili Kayılı Sil 🛛 🧔       | Tüm Kayıtları Sil 🔋 Hesapla 📲 Şablon 🚊 Ödül Yükle 📄 Bordro Al 📄 Ödeme Emri Al 🙎 Gönder                                                                                                    |       |
| TC Kimlik No Adı Soyadı<br>1921-r                            | D         K         E.G.         Ödül Kats         Ödül Kara Sayısı         Gelir Vergisi         Damga Vergisi         Net Tutar         Açıklama           4         3         1100         1         0         0,00 TL         0,00 TL         0,00 TL         0,00 TL                                                                                                    |       |
| Sayfa 🌆 / 1 🛛 🤣 Toplam Kip : 1 p                             | Veni Kayıt Veni Kayıt |       |
|                                                              |                                                                                                    |       |

Ayrıca, ödül alan personel sayısının fazla olması durumunda <u>Yeni Kurumsal</u> <u>Hesaplamaya Başla</u> butonu ile açılan formda, şablon butonuna basılarak açılan Excel sayfasının 1. sütununa ödül alacak kişinin TC kimlik numarası, 2. sütuna ödül karar sayısı, 3. Sütuna sıra no 4. sütuna ödülün kaç kat verileceği (1-24 arası) 5. sütununa ise gelir vergisi kesilip kesilmeyeceği (kesilecekse 1, kesilmeyecekse 0) 6. sütuna *derece*, 7. sütuna *kademe*, 8. sütuna *ek gösterge* bilgisinin yazılması gerekmektedir. <u>Şablona</u> uygun olarak hazırlanan Excel listesi <u>ÖDÜL YÜKLE</u> butonuna basılmak suretiyle sisteme aktarılabilmektedir.

ÖDÜL YÜKLE butonuna basıldığında <u>DOSYA GÖNDERİMİ</u> arayüzü ekrana gelecektir. Ekrana gelen formun üzerinde bulunan <u>EKLE</u> butonuna basıldığında bilgisayara kopyalanmış olan Excel dosyasının sisteme aktarılması için bir ara yüz açılacaktır.

| aması                                               | Muha                                                                                                    | sebat Genel Mü                                  | lürlüğü: 17375           |                     |                     | -                      |                        | Kurum Deği |
|-----------------------------------------------------|----------------------------------------------------------------------------------------------------|-------------------------------------------------|--------------------------|---------------------|---------------------|------------------------|------------------------|------------|
|                                                     |                                                                                                    |                                                 |                          |                     |                     |                        |                        |            |
| eç                                                  | Odul Bilgi Girişi - Bordro No: 21110                                                                                                    | 1201737500001 - Ay: 1                           | 2 - Yıl: 2010            |                     |                     | /                      |                        | <u>-</u>   |
|                                                     | 🍥 Yeni Kayıt Ekle 🛛 🦷 Güncell                                                                                                    | e 🛛 🧔 Seçili Kaydı Sil                          | 🖨 Tüm Ki yıtları Sil 🛛 🔋 | Hesapla   📲 Şabi    | on 🚊 Ödül Yükle     | 📄 Bordro Al 🛛          | Ödeme Emri Al 📃 Gönder |            |
| lemlen                                              | TC Kimik No Adı                                                                                                    | Soyadi                                          | D K E.G. Ödül Ka         | ti Ödül Karar Sayıs | Gelir Vergisi Damga | a Vergisi Net Tutar    | Açklama                |            |
| Karşıya Yüklenecel                                  | k Dosyayı Seç                                                                                                    |                                                 |                          | $\rightarrow$       | Dosya Gonderimi     | Ekie hutonu            | na basaniz             |            |
| Masi                                                | iūstū )                                                                                                    |                                                 | 🕶 😽 🖌 Ara: Masaŭstŭ      | Q                   | Durum + Doeva       | Adi                    | Not                    |            |
| Düzenle 🕶 Ye                                        | ni klasör                                                                                                    |                                                 | 13                       |                     | Costa -             | -                      | 1101                   |            |
| 😭 Sık Kullanılanla<br>💭 Kitaplıklar<br>🍽 Bilgisayar | r (Kapidar<br>CT<br>SCT<br>Sapar<br>Sapar<br>Sa | (편) Microsoft Gudook,<br>같이 Socyal Hak ve Yardi | • Tüm Dosyalar C.*       |                     | 9 00 - S V          | <del>20) ≬</del> №2 () |                        | Reat       |
|                                                     |                                                                                                    |                                                 | Aş 🔻                     | İptəl               | J                   |                        |                        |            |

Bu ekranda, bilgisayara kaydedilen excel dosyası seçilecektir. Herhangi bir nedenle **yanlış dosya seçilirse "Sil" butonu ile dosya silme işlemi yapılabilmektedir**. Aktarılacak Excel dosyası seçildikten sonra <u>AKTAR</u> butonuna basılacaktır. Daha sonra sırasıyla **HESAPLA, BORDRO AL, ÖDEME EMRİ AL** işlemleri yapılıp **MUHASEBE BİRİMİNE GÖNDER** butonlarına basılmak suretiyle giriş işlemi tamamlanacaktır.

## ÖDÜL (657 SK. 122)

657 sayılı Kanunun 122. Maddesine binaen ödül hesaplaması yapmak için aşağıda belirtilen işlemler sırasıyla yapılır. Buna göre;

1- "Sosyal Hak ve Yardımlar" menüsündeki "Bilgi Girişi" formundan "ay", "yıl" ve "ödül tipi" seçilerek "YENİ KİŞİSEL HESAPLAMAYA BAŞLA" butonuna basılır,

|            | Mhsbt Gnl Mü | id-2014TEST-1 | 7375                                                                                                    |        |                          |                |                  | Kurum Değiştir | Çı |
|------------|--------------|---------------|----------------------------------------------------------------------------------------------------|--------|--------------------------|----------------|------------------|----------------|----|
| rdro Secim | _            |               |                                                                                                    | _      |                          |                |                  | _              |    |
| 014        | Ocak         | v             | ÓDÚL (657 SK. 122)                                                                                                    | 1      | _                        |                | _                |                |    |
| Bordro     | No Aunamadi. | Ödeme Türü    | Hepsi<br>Doğum YARDIMI<br>OLÜM YARDIMI<br>ODÜL (EMNİYET)<br>ODÜL (ES7 SK. 122)<br>İKRAMİYE<br>OĞRETİM YILINA HAZIRLIK ODENEĞİ<br>OPERASYON TAZMİNATI | Sayısı | Bordro Toplam Tutan      | Hesaplama Türü | Bordro Durum     |                |    |
|            | Diranla      | 1             | 51                                                                                                    |        | Vari Marcoverd Marcovers | Parts          | Vari Virical Har | anlamawa Barla |    |

2- Açılan sayfada "YENİ KAYIT EKLE" butonuna basılmak suretiyle arayüz açılır,

| Yeni Kayıt Ekle 🛛 🖵 Güncelle  | 🧔 Seçili Kaydı Sil | 🤤 Tüm Kayıtları Sil | 🍇 Personel Ara  | 📄 Ödül Kon    | trol Listesi (DETA) | r) 📄 Ödül Kor | itrol Listesi (ÖZET) |
|-------------------------------|--------------------|---------------------|-----------------|---------------|---------------------|---------------|----------------------|
| TC KIMIK NO ADI               | Soyadı             | Ödül Oranı Yüzdesi  | Ödül Karar Sayı | Gelir Vergisi | Damga Ver           | Net Tutar     | Açıklama             |
| ergilenecek Kayıt Bulunamadı. |                    |                     |                 |               |                     |               |                      |
|                               |                    |                     |                 |               |                     |               |                      |
|                               |                    |                     |                 |               |                     |               |                      |
|                               |                    |                     |                 |               |                     |               |                      |
|                               |                    |                     |                 |               |                     |               |                      |
|                               |                    |                     |                 |               |                     |               |                      |
|                               |                    |                     |                 |               |                     |               |                      |
|                               |                    |                     |                 |               |                     |               |                      |
|                               |                    |                     |                 |               |                     |               |                      |
|                               |                    |                     |                 |               |                     |               |                      |
|                               |                    |                     |                 |               |                     |               |                      |
|                               |                    |                     | -               |               |                     |               |                      |

**3-** Arayüzde ödüle hak kazanan personelin ödemeye ilişkin bilgi girişleri yapılıp **"KAYDET**" butonuna basılır. (T.C. Kimlik Numarası alanına giriş yapıldıktan sonra personelin adı ve soyadı sistem tarafından otomatik olarak getirilecektir.)

| 1                |
|------------------|
| 1                |
| 1                |
|                  |
|                  |
| 7                |
|                  |
|                  |
|                  |
| Kaydet 🤶 Çıkış   |
|                  |
|                  |
|                  |
|                  |
|                  |
| ×.               |
| işlemi başarıyla |
| igui.            |
|                  |
|                  |

4- Kaydetme işlemi başarıyla tamamlandıktan sonra, "HESAPLA" butonuna basılarak hesaplama işlemi bitirilir. Ardından "BORDRO AL" butonuna basılarak Çeşitli Ödemeler Bordrosu dökümü alınır. Daha sonra "ÖDEME EMRİ AL" butonuna basılarak ödeme emri sistemden dökülür.

| 🛛 Yenî Kayıt Ekle 🛛 👼 Güncelle |        |                                             |                                |               |           |             |          |  |
|--------------------------------|--------|---------------------------------------------|--------------------------------|---------------|-----------|-------------|----------|--|
| TC Kimlik No Adı               | Soyadı | Ödül Oranı Yüzdesi                          | Ödül Karar Sayı                | Gelir Vergisi | Damga Ver | Net Tutar   | Açıklama |  |
|                                |        | 200                                         |                                | 395,00 TL     | 11,10 TL  | 1.056,86 TL |          |  |
|                                | Son    | uç                                          |                                | _             | ×         |             |          |  |
|                                | He     | sanlama islemi vanilmistir                  | r. Bordro ve ödeme             | emri          |           |             |          |  |
|                                | dö     | saplama işlemi yapılmıştır<br>kebilirsiniz. | r. Bordro ve ödeme<br>Tamam    | emri          |           |             |          |  |
|                                | dö     | saplama işlemi yapılmıştır<br>kebilirsiniz. | r. Bordro ve öderne i<br>Tamam | emri          |           |             |          |  |
| 2016 🔲 11                      |        | sapiama işlemi yapılmıştır<br>çebilirsiniz. | Tamam                          | emri          |           |             |          |  |

5- Tutar ve hak sahibinin bilgileri kontrol edildikten sonra "MUHASEBE BİRİMİNE GÖNDER" butonuna basılmak suretiyle ödeme yönünden bağlı bulunulan muhasebe birimine gönderme işlemi yapılır.

## İKRAMİYE

Bilgi Girişi Formunda Yıl, Ay bilgisi girildikten sonra Ödeme Türü olarak İKRAMİYE seçilecek, Yeni Kişisel Hesaplamaya Başla butonuna basılarak açılan arayüzde haksahibinin T.C.Kimlik Numarası girilecek ve daha sonra TAMAM butonuna basılarak ödeme yapılacak kişinin bilgileri ekrana getirilecektir.

| 1910 In Arak In Alarya Bardro Durum<br>Berglemesek Kayi Bukinamash I Kayi Bardro Tahli Kayi Bardro Tahlar Mesapitena Turu Bardro Durum<br>Berglemesek Kayi Bukinamash I Kayi Bardro Durum I Kayi Bardro Durum I Kayi Bardro Durum I Kayi Bukinamash I Kayi Bukinamash I Kayi Bardro Durum I Kayi Bardro Durum I Kayi Karaki Bardro Durum I Kayi Bardro Durum I Kayi Bardro Durum I K | Pluhaseb.<br>dro Segim                    | nt Genel Müdürlüği                                                                | 1-17375                                                                                                    | <u> </u>                  |              | Kurun |
|----------------------------------------------------------------------------------------------------|-------------------------------------------|-----------------------------------------------------------------------------------|----------------------------------------------------------------------------------------------------|---------------------------|--------------|-------|
|                                                                                                    | Bardre No<br>Irgilenecek Kayıt Bulunamadı | Dideme TUro Hessplam T<br>Dideme Turo Lotter is<br>Lotter is<br>Tanay<br>Voriendi | ADAUNTE Borthro T<br>Anni Kigi Sayasi Borthro T<br>Anni Emyapacağınız memurun TC Famili, n<br>vəli<br>n jətəti<br>niceoğiniz aəyfədə bu kayıtla ilgili gur | plan Tutari Heesplane TUG | Bardro Durum |       |
| Düzenke Sit Veni Kurumsal Hesaplamaya Başla Veni Kişisel Hesaplamaya                                                                                                    |                                           |                                                                                   |                                                                                                    |                           |              |       |

Daha sonra <u>GÜNCELLE</u> butonuna basılarak açılan arayüzde kişiye yapılacak ikramiye tutarının miktarı, gelir vergisi kesintisine tabi olup olmayacağı bilgileri girilecektir.

| 🖲 Yenî Kayıt   📙 Güncelle 🖉 🤤 | ) Seçili Kaydı S 😽 | Tum Kuynaan Sa 📅 Kesano Ckie 📄 Topiu Ikr. 🕛 nesapia 📑 Bororo Ai 📄 Oueine Emin Al 🚊 Gonder |  |
|-------------------------------|--------------------|-------------------------------------------------------------------------------------------|--|
| TC Kimik No Adı               | Soyadı             | İkramiye Tutarı Gelir Vergisi Damga Vergisi Net Tutar Açıklama                            |  |
|                               |                    | Adi - Soyad:                                                                              |  |
| Sayta 4 / 1                   | 🧒 Topiam Kişi      | Kaydet Ckks                                                                               |  |

**KAYDET** butonuna basıldıktan sonra HESAPLA butonu ile hesaplama işlemi tamamlanacaktır. Ödenecek olan ikramiyeden icra ve kişi borcu kesintisi yapılmak isteniyorsa <u>KESİNTİ EKLE</u> butonuna basılarak açılan formda yapılacak kesintinin oran olarak ya da tutar olarak girişi yapılacaktır.

| taryot     | 🚽 Güncel                                                       | le 🛛 🤤 Seçili Ka                                                                                                 | rydi Sil                                                                                                    | 🤤 Tüm Kəyıtları Sil     | 🚽 Kesinti                        | i Ekle 🛛 🚊                           | Toplu İkr.                                                                                                    | 🗐 Hesapla                                                                                                    | Bordro                                                                                                    | Al 📄 Öde                                                                                                    | eme Emri Al                                                                                                    | 🚊 Gönder                                        |                                                                                                    |
|------------|----------------------------------------------------------------|----------------------------------------------------------------------------------------------------|----------------------------------------------------------------------------------------------------|-------------------------|----------------------------------|--------------------------------------|----------------------------------------------------------------------------------------------------|----------------------------------------------------------------------------------------------------|----------------------------------------------------------------------------------------------------|----------------------------------------------------------------------------------------------------|----------------------------------------------------------------------------------------------------|-------------------------------------------------|----------------------------------------------------------------------------------------------------|
| nlik No    | Adı                                                            |                                                                                                    | Soyadı                                                                                                    |                         | İkramiye Tuta                    | arı Gelir                            | Vergisi                                                                                                    | Damga Vergisi                                                                                                    | Net Tutar                                                                                                    |                                                                                                    | Açıklama                                                                                                    |                                                 |                                                                                                    |
| 98         |                                                                |                                                                                                    | -                                                                                                    |                         | 1.000,00 TL                      | . 200                                | ,00 TL                                                                                                    | 6,60 TL                                                                                                    | 793,40 TI                                                                                                    | -                                                                                                    |                                                                                                    |                                                 |                                                                                                    |
| nti Girişi |                                                                |                                                                                                    |                                                                                                    |                         |                                  |                                      |                                                                                                    |                                                                                                    |                                                                                                    |                                                                                                    |                                                                                                    | ×                                               |                                                                                                    |
| cramive    | Kesinti                                                        |                                                                                                    |                                                                                                    |                         |                                  |                                      |                                                                                                    |                                                                                                    |                                                                                                    |                                                                                                    |                                                                                                    |                                                 |                                                                                                    |
| 🚽 Deği     | şiklikleri Kayo                                                | det                                                                                                    |                                                                                                    | _                       |                                  |                                      |                                                                                                    | _                                                                                                    | _                                                                                                    | _                                                                                                    | _                                                                                                    |                                                 |                                                                                                    |
| Dos<br>Num | ya<br>Iarasi                                                   | İcra Dairesi<br>Kodu                                                                                             | İcra Da                                                                                                    | aire Adı Evrak<br>Faiz  | : Geliş Tarihi /<br>Başl. Tarihi | Kesinti Tipi                         | Borç                                                                                                    | Alacak                                                                                                    | Kalan /<br>Sabit Kesinti                                                                                                    | Bu Ay<br>Kesilecek Tut.                                                                                                    | Kesinti Orar                                                                                                    | н К                                             |                                                                                                    |
| Sergilen   | ecek Kayıt B                                                   | ulunamadı.                                                                                                    |                                                                                                    |                         |                                  |                                      |                                                                                                    |                                                                                                    |                                                                                                    |                                                                                                    |                                                                                                    |                                                 |                                                                                                    |
|            |                                                                |                                                                                                    |                                                                                                    |                         |                                  |                                      |                                                                                                    |                                                                                                    |                                                                                                    |                                                                                                    |                                                                                                    |                                                 |                                                                                                    |
|            |                                                                |                                                                                                    |                                                                                                    |                         |                                  |                                      |                                                                                                    |                                                                                                    |                                                                                                    |                                                                                                    |                                                                                                    |                                                 |                                                                                                    |
|            |                                                                |                                                                                                    |                                                                                                    |                         |                                  |                                      |                                                                                                    |                                                                                                    |                                                                                                    |                                                                                                    |                                                                                                    |                                                 |                                                                                                    |
|            |                                                                |                                                                                                    |                                                                                                    |                         |                                  |                                      |                                                                                                    |                                                                                                    |                                                                                                    |                                                                                                    |                                                                                                    |                                                 |                                                                                                    |
| ırılmış K  | esintiler                                                      |                                                                                                    |                                                                                                    |                         |                                  |                                      |                                                                                                    |                                                                                                    |                                                                                                    |                                                                                                    |                                                                                                    |                                                 |                                                                                                    |
| 🤤 Seçili   | Kayıtları Sil                                                  |                                                                                                    |                                                                                                    |                         |                                  |                                      |                                                                                                    |                                                                                                    |                                                                                                    |                                                                                                    |                                                                                                    |                                                 |                                                                                                    |
| TO         | Kimlik No                                                      |                                                                                                    |                                                                                                    |                         |                                  |                                      |                                                                                                    |                                                                                                    |                                                                                                    |                                                                                                    |                                                                                                    |                                                 |                                                                                                    |
|            | iniik No<br>98<br>Iti Girişi<br>Doş<br>Doş<br>Num<br>Sergilend | nik No<br>98<br>ht Girişi<br>Değişikilder Kayı<br>Değişikilder Kayı<br>Doşya<br>Numarası<br>Sergilenecek Kayıt B | Adı<br>98<br>98<br>1ti Girişi<br>Peğişidilderi Kaydet<br>Doşya<br>Numarası İrora Daireşi<br>Numarası İrora Daireşi<br>Numarası İrora Daireşi<br>Sergilenecek Kayıt Bulunamadı.<br>111<br>111<br>111<br>111<br>111<br>111<br>111<br>1 | nik No Adı Soyadı<br>98 | nik No Adı Soyadı<br>38          | nik No Adi Soyadi kranjve Tuti<br>38 | nik No Adı Soyadı ikramiye Tutarı Gelir<br>38 - 1.000,00 TL 200<br>ti Girişi<br>cramiye Kesinti<br>Doşya İora Dairesi İora Daire Adı Evrak Geliş Tarihi /<br>Rumarası Kodu İora Daire Adı Faiz Başı. Tarihi<br>Sergilenecek Kayıt Bulunamadı. | inik No Adı Soyadı kıramıya yuzarı sa və turin taryuzarı sa və texnin taryuzarı sa və texni | inik No Adi Soyadi ikranju Si versini Karanju Si versini Karanju Si versini Karanju Si versini Color Color Soyadi ikranju Si versini Soyadi ikranju Si versini Soyadi ikranju Si versini Soyadi ikranju Si versini Soyadi ikranju Si versini Soyadi ikranju Si versini Soyadi ikranju Si versini Si versini Si versi | nik No Adı Soyadı ikramiye Tutar Gelir Vergisi Damga Vergisi Net Tutar<br>38 - 1.000.00 TL 200,00 TL 6,60 TL 733,40 TL<br>ti Girişi<br>cramiye Kesinti<br>Dosya İora Dairesi İora Daire Adı Evrak Geliş Tarihi / Kesinti Tipi Borç Alacak Kalan /<br>Numarası<br>Sergilenecek Kayıt Bulunamadı. | nik No Adı Soyadı ikramiye Tutar Gelir Vergisi Danga Vergisi Net Tutar<br>98 - 1.000.00 TL 200,00 TL 6,60 TL 793,40 TL<br>ti Girişi<br>cramiye Kesinti<br>Dosya İora Dairesi İora Daire Adı Evrak Geliş Tarihi / Kesinti Tipi Borç Alacak Kalan / Bu Ay<br>Numarası<br>Sergilenecek Kayıt Bulunamadı. | izini ka yita yita yita yita yita yita yita yit | and the sound of the sound of t |

Kesinti işleminin yapılmasından sonra sırasıyla **BORDRO AL, ÖDEME EMRİ AL** butonlarına basılacak ve **MUHASEBE BİRİMİNE GÖNDER** yapılarak giriş işlemi tamamlanacaktır.

İkramiye ödemesi kurumdaki tüm personele maktu bir tutar olarak ödenecekse **TOPLU** <u>İKRAMİYE</u> butonuna basarak açılan arayüzde ödenecek ikramiye tutarının miktarı, gelir vergisi kesintisine tabi olup olmayacağı bilgisi girilecek ve Aktar butonuna basılarak bilgiler sisteme kaydedilecektir.

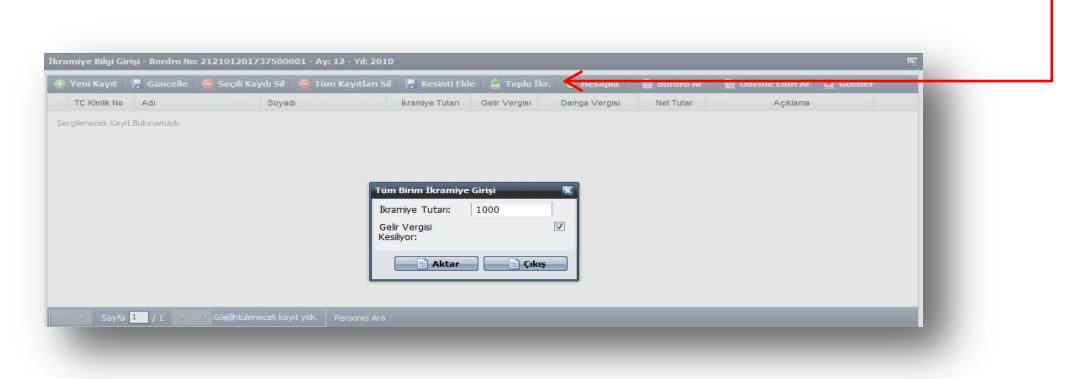

Aktarma işleminin ardından sırasıyla **HESAPLA, BORDRO AL, ÖDEME EMRİ AL** işlemleri yapılacak daha sonra **MUHASEBE BİRİMİNE GÖNDER** butonuna basılarak işlem tamamlanacaktır.

| amiye Bilgi | Giriși - Bordro No | : 212101201737500001 - Ay: 12 - Yıl: 201 | 0                   |                |               |             |                            |   |
|-------------|--------------------|------------------------------------------|---------------------|----------------|---------------|-------------|----------------------------|---|
| Yeni Kayı   | t   🔛 Güncelle     | 🥏 Seçili Kaydı Sil 🛛 🧔 Tüm Kayıtları Si  | il 🛛 📙 Kesinti Ekle | 📔 🙎 Toplu İkr. | 🔋 Hesapla     | 📄 Bordro Al | 📄 Ödeme Emri Al 🛛 🚊 Gönder |   |
| TC Kimlik   | No Adı             | Soyadı                                   | İkramiye Tutarı     | Gelir Vergisi  | Damga Vergisi | Net Tutar   | Açıklama                   |   |
| 117         | Mah                |                                          | 1.000,00 TL         | 188,53 TL      | 6,60 TL       | 804,87 TL   |                            | ~ |
| 163         | İsr                |                                          | 1.000,00 TL         | 200,00 TL      | 6,60 TL       | 793,40 TL   |                            |   |
| 256         | Si                 |                                          | 1.000,00 TL         | 200,00 TL      | 6,60 TL       | 793,40 TL   |                            | E |
| 133         | Hi                 |                                          | 1.000,00 TL         | 200,00 TL      | 6,60 TL       | 793,40 TL   |                            |   |
| 734         | A                  |                                          | 1.000,00 TL         | 158,23 TL      | 6,60 TL       | 835,17 TL   |                            |   |
| 134         | A                  |                                          | 1.000,00 TL         | 200,00 TL      | 6,60 TL       | 793,40 TL   |                            |   |
| 567         | İs                 |                                          | 1.000,00 TL         | 163,53 TL      | 6,60 TL       | 829,87 TL   |                            |   |
| 150         | Ō                  |                                          | 1.000,00 TL         | 200,00 TL      | 6,60 TL       | 793,40 TL   |                            |   |
| 269         | Hi                 |                                          | 1.000,00 TL         | 200,00 TL      | 6,60 TL       | 793,40 TL   |                            |   |
| 145         | EI                 |                                          | 1.000,00 TL         | 185,63 TL      | 6,60 TL       | 807,77 TL   |                            |   |
| 118         | A                  |                                          | 1.000,00 TL         | 200,00 TL      | 6,60 TL       | 793,40 TL   |                            |   |
| 323         | Hi                 |                                          | 1.000,00 TL         | 200,00 TL      | 6,60 TL       | 793,40 TL   |                            |   |
| 34417.040   | allo Mehi.         |                                          | 1.000,00 TL         | 163,45 TL      | 6,60 TL       | 829,95 TL   |                            | - |

# ÖĞRETİM YILINA HAZIRLIK ÖDENEĞİ

Bilindiği üzere, 6091 sayılı 2011 Yılı Merkezi Yönetim Bütçe Kanununa ekli "K" Cetvelinde; "657 sayılı Kanunun ek 32 nci maddesi uyarınca verilecek öğretim yılına hazırlık ödeneği Bakanlar Kurulu kararı aranmaksızın 570 Türk Lirası olarak ödenir. Bu ödeme; öğretim yılının başladığı aydan sonra ve birinci dönem ders yılının sonundan önce göreve başlayanlara %75 i, birinci dönem ders yılından sonra ve ikinci dönem ders yılının sona ermesinden önce göreve başlayanlara ise % 50' si oranında yapılır" hükmü 31.122.2010 tarihli ve 27802 sayılı Mükerrer Resmi Gazete' de yayımlanarak 01.01.2011 tarihinden geçerli olmak üzere yürürlüğü girmiş bulunmaktadır.

Öğretim yılına hazırlık ödeneği; eğitim öğretim hizmetleri sınıfına dahil öğretmen unvanlı kadrolarda görevli olup, fiilen öğretmenlik yapanlar (ilköğretim ve okul müdürleri ile yardımcıları, cezaevi okullarında çalışan öğretmenler, yönetici, eğitim uzmanı ve eğitim uzman yardımcıları) ile Diyanet İşleri Başkanlığında eğitim görevlisi ve Kur'an kursu öğreticisi kadrosunda bulunup, fiilen eğitim görevliliği ve öğreticilik yapanlara ödenir.

#### 1. ÖĞRETİM YILININ BAŞLADIĞI AYDA GÖREVLİ OLANLARA ÖDEME

Yıl ve ay bilgisi seçildikten sonra "ödeme türü seçiniz" kutucuğundan "<u>ÖĞRETİM YILINA</u> <u>HAZIRLIKODENEGI</u>" seçilecektir.

| Uygulaması                       | İlköğretim Okulu-                                        | Atatürk-20943                            |                                          | Kurum Değişt                   |  |  |  |  |  |  |
|----------------------------------|----------------------------------------------------------|------------------------------------------|------------------------------------------|--------------------------------|--|--|--|--|--|--|
| aaş İşlemleri                    | Bordro Seçim                                             |                                          |                                          |                                |  |  |  |  |  |  |
| k Ders<br>osyal Hak ve Yardımlar | 2011 Eylül                                               | ~                                        |                                          |                                |  |  |  |  |  |  |
| Ana Sayfa<br>Rilai Cirici        | Bordro No Ödeme Tü                                       | u Hepsi                                  | Bordro Toplam Tutarı Hesaplama Türü Bord | ro Durum                       |  |  |  |  |  |  |
| Raporlar                         | Sergilenecek Kayıt Bulunamadı.                           | ÖLÜM YARDIMI                             |                                          |                                |  |  |  |  |  |  |
| Süreç Takip<br>Kılayuz           |                                                          | ÖDÜL                                     |                                          |                                |  |  |  |  |  |  |
| ıllanıcı İşlemleri               |                                                          | İKRAMİYE<br>ÖĞRETİM YILINA HAZIRLIK ÖDEL | Fči                                      |                                |  |  |  |  |  |  |
|                                  |                                                          | OGRETIM TILINA HAZIKLIK ODE              | EGI                                      |                                |  |  |  |  |  |  |
|                                  |                                                          |                                          |                                          |                                |  |  |  |  |  |  |
|                                  |                                                          |                                          |                                          |                                |  |  |  |  |  |  |
|                                  |                                                          |                                          |                                          |                                |  |  |  |  |  |  |
|                                  |                                                          |                                          |                                          |                                |  |  |  |  |  |  |
|                                  |                                                          |                                          |                                          |                                |  |  |  |  |  |  |
|                                  |                                                          |                                          |                                          |                                |  |  |  |  |  |  |
|                                  |                                                          |                                          |                                          |                                |  |  |  |  |  |  |
|                                  | Düzenle                                                  | Sil                                      | Yeni Kurumsal Hesaplamaya Başla          | Yeni Kişisel Hesaplamaya Başla |  |  |  |  |  |  |
|                                  | L                                                        |                                          |                                          |                                |  |  |  |  |  |  |
|                                  |                                                          |                                          |                                          |                                |  |  |  |  |  |  |
|                                  |                                                          |                                          |                                          |                                |  |  |  |  |  |  |
|                                  | <ol><li>Seçtiğiniz ay ve yıla ait olan açık bo</li></ol> | rdroların numaraları listelenecekti      |                                          |                                |  |  |  |  |  |  |
|                                  | 2 Sectidiniz ava ait olan ack bir bordr                  | o varsa veni bir bordro hesaplam         | aya başlayamazsınız.                     |                                |  |  |  |  |  |  |
|                                  | 3. Seçüğiniz aya alt olan açık bir borur                 |                                          |                                          |                                |  |  |  |  |  |  |

#### Daha sonra <u>**"Yeni Kurumsal Hesaplamaya Başla**</u>" butonuna basılır.

| Uygulaması                       | İlköğ                          | retim Okulu-Ortatep | e-24625                         |                                     |              | Kurum Değiş             |
|----------------------------------|--------------------------------|---------------------|---------------------------------|-------------------------------------|--------------|-------------------------|
| aaş İşlemleri                    | Bordro Seçim                   |                     |                                 |                                     |              |                         |
| k Ders<br>osval Hak ve Yardımlar | 2011                           | Eylül               | ÖĞRETİM YILINA HAZIRLIK ÖDENEĞI | <b>v</b>                            |              |                         |
| Ana Sayfa                        | Bordro No                      | Ödeme Türü          | Hesaplama Tarihi Kişi Sayısı    | Bordro Toplam Tutarı Hesaplama Türü | Bordro Durum |                         |
| Bilgi Girişi<br>Raporlar         | Sergilenecek Kavit Bulunamadı. |                     |                                 |                                     |              |                         |
| Süreç Takip                      |                                |                     |                                 |                                     |              |                         |
| Kilavuz                          |                                |                     |                                 |                                     |              |                         |
| illanıcı İşlemleri               |                                |                     |                                 |                                     |              |                         |
|                                  |                                |                     |                                 |                                     |              |                         |
|                                  |                                |                     |                                 |                                     |              |                         |
|                                  |                                |                     |                                 |                                     |              |                         |
|                                  |                                |                     |                                 |                                     |              |                         |
|                                  |                                |                     |                                 |                                     |              |                         |
|                                  |                                |                     |                                 |                                     |              |                         |
|                                  |                                |                     |                                 |                                     |              |                         |
|                                  |                                |                     |                                 |                                     |              |                         |
|                                  |                                |                     |                                 | $\mathbf{v}$                        |              |                         |
|                                  |                                |                     |                                 | •                                   |              |                         |
|                                  | Düzenle                        |                     | SI                              | Yeni Kurumsal Hesaplamaya Başla     | Yeni Ki      | şisel Hesaplamaya Başla |
|                                  |                                |                     |                                 |                                     |              |                         |

Gelen ekranda "<u>Personel Listesi</u>" butonuna basılarak öğretim yılına hazırlık ödeneği ödenecek olan o kurumdaki personelin tamamı listelenecektir. <u>Ekrana gelmeyen personel olması</u> durumunda "Yeni Kayıt" butonuna basılarak listeye eklenmesi sağlanacaktır.

| s                                                    | 🚯 Yeni Kavıt       | Güncelle    | Secili Kavıtları Sil | 🖨 Tüm Kavıtları Sil | Personel Listesi | 🗿 Hesapla   | 📄 Bordro A       | I 📑 Ödeme     | Emri Al 🔰 🗯 | Muhasebe Birimine Gönde |
|------------------------------------------------------|--------------------|-------------|----------------------|---------------------|------------------|-------------|------------------|---------------|-------------|-------------------------|
| Hak ve Yardımlar                                     | TC Kiml            | ik No Adı   | Soyadı               | Unva                | anı Dönemi       | Öğr.Yil.Haz | . Ödeneği Tutarı | Damga Vergisi | Net Tutar   | Açıklama                |
| i Girişi<br>orlar<br>eç Takip<br>vuz<br>cı İşlemleri | Sergilenecek Kayıl | Bulunamadı. |                      |                     |                  |             |                  |               |             |                         |
|                                                      | 10                 |             |                      |                     |                  |             |                  |               |             |                         |

Personel listesi butonuna basıldığında personel bilgileri aşağıda görüldüğü şekilde ekrana gelecektir.

| Caufa       | TC Kimlik No Adı | Soyadı | Unvani    | Dönemi    | Öğr.Yıl.Haz. Ödeneği Tutarı | Damga Vergisi | Net Tutar | Açıklama |
|-------------|------------------|--------|-----------|-----------|-----------------------------|---------------|-----------|----------|
| Girisi 1    |                  |        | Öğretmen  | Eylül Ayı | 0,00 TL                     | 0,00 TL       | 0,00 TL   |          |
| orlar 2     | 3 1              |        | Öğretmen  | Eylül Ayı | 0,00 TL                     | 0,00 TL       | 0,00 TL   |          |
| Takip 3     | 1 :              |        | Öğretmen  | Eylül Ayı | 0,00 TL                     | 0,00 TL       | 0,00 TL   |          |
| uz 4        |                  |        | Öğretmen  | Eylül Ayı | 0,00 TL                     | 0,00 TL       | 0,00 TL   |          |
| İşlemleri 5 | 5 :              |        | Uz. Öğrt. | Eylül Ayı | 0,00 TL                     | 0,00 TL       | 0,00 TL   |          |
| 6           | 3 (              |        | Öğretmen  | Eylül Ayı | 0,00 TL                     | 0,00 TL       | 0,00 TL   |          |
| 7           | 3                |        | Öğretmen  | Eylül Ayı | 0,00 TL                     | 0,00 TL       | 0,00 TL   |          |
| 8           | 3                |        | Öğretmen  | Eylül Ayı | 0,00 TL                     | 0,00 TL       | 0,00 TL   |          |
| 9           |                  | th     | Öğretmen  | Eylül Ayı | 0,00 TL                     | 0,00 TL       | 0,00 TL   |          |
| 10          |                  |        | Uz. Öğrt. | Eylül Ayı | 0,00 TL                     | 0,00 TL       | 0,00 TL   |          |
| 11          | 3                |        | Uz. Öğrt. | Eylül Ayı | 0,00 TL                     | 0,00 TL       | 0,00 TL   |          |
| 12          | <b>1</b> 4       |        | Öğretmen  | Eylül Ayı | 0,00 TL                     | 0,00 TL       | 0,00 TL   |          |
| 13          | <u> </u>         |        | Öäratman  | Even Ave  | 0.00.71                     | 0.00 TI       | 0.00 TI   |          |

"<u>HESAPLA</u>" butonuna basıldığında ekrana gelen listedeki personelin hepsi için öğretim yılına hazırlık ödeneği hesaplanmışolacaktır.

| Yen | i Kayıt 🛛 📮 G | üncelle 1 | 😅 Seçili Kayıtları Sil 🔢 | 🔋 Tüm Kayıtları Sil 🛛 📓 | Personel Listesi | 🥘 Hesapla 🛛 📑 Bordro A        | Al 📑 Odeme    | Emri Al 🛛 💄 | Muhasebe Birimine Gönder |    |
|-----|---------------|-----------|--------------------------|-------------------------|------------------|-------------------------------|---------------|-------------|--------------------------|----|
| 1   | TC Kimlik No  | Adı       | Soyadı                   | Unvani                  | Dönemi           | Öğr. Yıl. Haz. Ödeneği Tutarı | Damga Vergisi | Net Tutar   | Açıklama                 |    |
| 0   | 303581        |           |                          | Öğretmen                | Eylül Ayı        | 570,00 TL                     | 3,76 TL       | 566,24 TL   |                          | ^  |
|     | 15'           |           |                          | Öğretmen                | Eylül Ayı        | 570,00 TL                     | 3,76 TL       | 566,24 TL   |                          |    |
|     | 20            |           |                          | Öğretmen                | Eylül Ayı        | 570,00 TL                     | 3,76 TL       | 566,24 TL   |                          |    |
|     | 21            |           |                          | Öğretmen                | Eylül Ayı        | 570,00 TL                     | 3,76 TL       | 566,24 TL   |                          | 11 |
|     | 37            |           |                          | Uz. Öğrt.               | Eylül Ayı        | 570,00 TL                     | 3,76 TL       | 566,24 TL   |                          |    |
|     | 57            |           |                          | Öğretmen                | Eylül Ayı        | 570,00 TL                     | 3,76 TL       | 566,24 TL   |                          | 1  |
| 2   | 33            |           |                          | Öğretmen                | Eylül Ayı        | 570,00 TL                     | 3,76 TL       | 566,24 TL   |                          |    |
|     | 16            |           |                          | Öğretmen                | Eylül Ayı        | 570,00 TL                     | 3,76 TL       | 566,24 TL   |                          |    |
|     | 43            |           |                          | Öğretmen                | Eylül Ayı        | 570,00 TL                     | 3,76 TL       | 566,24 TL   |                          |    |
| 3   | 23            |           |                          | Uz. Öğrt.               | Eylül Ayı        | 570,00 TL                     | 3,76 TL       | 566,24 TL   |                          |    |
|     | 25            |           |                          | Uz. Öğrt.               | Eylül Ayı        | 570,00 TL                     | 3,76 TL       | 566,24 TL   |                          |    |
|     | 47            |           |                          | Öğretmen                | Eylül Ayı        | 570,00 TL                     | 3,76 TL       | 566,24 TL   |                          |    |
| n   | 7461.         |           |                          | Öğrətman                | Evilia Ava       | 670 00 TI                     | 2 7¢ TI       | 500 DA TI   |                          |    |

Daha sonra sırasıyla **BORDRO AL**, **ÖDEME EMRİ AL** butonlarına basmak suretiyle bordro ve ödeme emri belgesi alınarak "**MUHASEBE BİRİMİNE GÖNDER**" butonuna basılacak ve bu şekilde giriş işlemi tamamlanmış olacaktır.

|                            | Muhasebe Birim Koc<br>Kurum Kodu<br>Kurum Adı<br>Yardım Nedeni           | : 6155<br>: 13 1 31 62 352<br>: Ilköğretim Okulu-Ortatepe<br>: Eğitime Hazırlık Ödeneği |                                |                                          |          |          |                  |                        |                                       | Ait Olduğu Ay<br>Bütçe Yılı<br>Bordro No | :09<br>:2011<br>:2131109024625000          | D1                    |
|----------------------------|--------------------------------------------------------------------------|-----------------------------------------------------------------------------------------|--------------------------------|------------------------------------------|----------|----------|------------------|------------------------|---------------------------------------|------------------------------------------|--------------------------------------------|-----------------------|
|                            |                                                                          |                                                                                         | ALACAKLININ                    |                                          |          |          |                  |                        |                                       |                                          |                                            |                       |
| Sira No                    | T.C. Kimlik No                                                           | G�revi                                                                                  | Adı Soy                        | yadı                                     | Derecesi | Kademesi | Ek<br>Géstergesi | Dênemi                 | Tutar                                 | Damga<br>Vergisi                         | <b>⊕</b> denecek<br>Tutar                  |                       |
| 1                          | 11                                                                       | men Ay                                                                                  |                                |                                          | 7 7      | 7        | 1 500 E          | ylül Ayı               | 570,00                                | 3,76                                     | 566,24                                     |                       |
| 2                          | 11                                                                       | Ogretmen Er                                                                             |                                |                                          | 1 1      | 1        | 4 3000 E         | ylül Ayı               | 570,00                                | 3,76                                     | 566,24                                     |                       |
| - 3                        | 12                                                                       | nen Y                                                                                   |                                |                                          | 4 4      | -        | 2 500 6          | ylul Ayı               | 570,00                                | 3,76                                     | 566,24                                     |                       |
| 6                          | 12                                                                       | nen Y                                                                                   |                                |                                          | j j      | 5        | 1 6              | ylül Ayı               | 570.00                                | 3.76                                     | 566,24                                     |                       |
| 6                          | 12                                                                       | nen Ri                                                                                  |                                |                                          | 1 1      | 1        | 4 3000 E         | ylül Ayı               | 570,00                                | 3,76                                     | 566,24                                     |                       |
| 7                          | 15                                                                       | nen Hi                                                                                  |                                |                                          | 5 5      | 5        | 2 900 E          | ylül Ayı               | 570,00                                | 3,76                                     | 566,24                                     |                       |
| 8                          | 10                                                                       | nen G                                                                                   |                                |                                          |          |          | 4 3000 E         | Sylui Ayi              | 570,00                                | 3,76                                     | 566,24                                     |                       |
| 10                         | 18                                                                       | 1 Ogretmen Er                                                                           |                                |                                          | 2 2      | 2        | 2 2200 6         | ylül Ayı               | 570.00                                | 3.76                                     | 566,24                                     |                       |
| 11                         | 18                                                                       | nen Ki                                                                                  |                                |                                          | 2 2      | 2        | 3 2200 E         | ylül Ayı               | 570,00                                | 3,76                                     | 566,24                                     |                       |
| 12                         | 20                                                                       | nen Y                                                                                   |                                |                                          | 2 3      | 2        | 1 2200 E         | ylül Ayı               | 570,00                                | 3,76                                     | 566,24                                     |                       |
| 13                         | 21                                                                       | nen M                                                                                   |                                |                                          |          |          | 4 3000 F         | yiui Ayi               | 570,00                                | 3,76                                     | 566,24                                     |                       |
| 15                         | 23                                                                       | 1 Oğretmen A                                                                            |                                |                                          | 1 1      | i –      | 4 3000 E         | ylül Ayı               | 570.00                                | 3.76                                     | 566,24                                     |                       |
| 16                         | 24                                                                       | nen G                                                                                   |                                |                                          | 1 1      | 1        | 2 3000 E         | İylül Ayı              | 570,00                                | 3,76                                     | 566,24                                     |                       |
| 17                         | 25                                                                       | 1 Ogretmen Er                                                                           |                                |                                          | 3 3      | <u> </u> | 3 1600 E         | ylül Ayı               | 570,00                                | 3,76                                     | 566,24                                     |                       |
| 18                         | 32                                                                       | nen G                                                                                   |                                |                                          | 2 3      |          | 2 2200 6         | yılır Ayı<br>İvlül Ayı | 570,00                                | 3,76                                     | 566,24                                     |                       |
| 20                         | 33                                                                       | nen Si                                                                                  |                                |                                          | 4        | 3        | 1 1600 8         | ylül Ayı               | 570,00                                | 3,76                                     | 566,24                                     |                       |
| 21                         | 37                                                                       | i Ogretmen Si                                                                           |                                |                                          | 1 1      | 1        | 4 3000 E         | ylül Ayı               | 570,00                                | 3,76                                     | 566,24                                     |                       |
| 22                         | 37                                                                       | nen M                                                                                   |                                |                                          | 7 5      | 5        | 3 900 E          | ylül Ayı               | 570,00                                | 3,76                                     | 566,24                                     |                       |
| 23                         | 43                                                                       | nen Bi                                                                                  |                                |                                          |          |          | 1 1100 E         | yiul Ayi               | 570,00                                | 3,76                                     | 566,24                                     |                       |
| 25                         | 47                                                                       | nen A                                                                                   |                                |                                          | 2        | 2        | 3 2200 6         | ylül Ayı               | 570.00                                | 3.76                                     | 566,24                                     |                       |
| 26                         | 49                                                                       | nen M                                                                                   |                                |                                          | 4 4      | 4        | 2 1100 E         | ylül Ayı               | 570,00                                | 3,76                                     | 566,24                                     |                       |
| 27                         | 57                                                                       | nen M                                                                                   |                                |                                          | 3 3      | 3        | 3 1600 E         | ylül Ayı               | 570,00                                | 3,76                                     | 566,24                                     |                       |
| 28                         | 58                                                                       | i Oğretmen UI                                                                           |                                |                                          | 51 4     |          | 3 1100 1         | zylul Ayı              | 570,00                                | 3,76                                     | 566,24                                     |                       |
|                            |                                                                          |                                                                                         |                                |                                          |          |          |                  | TOPLAM                 | 15.960,00                             | 105,28                                   | 15.854,72                                  |                       |
|                            | Loin                                                                     | robencor, co                                                                            |                                |                                          |          |          |                  |                        |                                       |                                          |                                            |                       |
|                            |                                                                          |                                                                                         |                                |                                          |          |          |                  |                        |                                       |                                          |                                            |                       |
|                            | T.C. Maliye Bakan                                                        | liði                                                                                    | ÖDEME                          | EMRİ                                     | в        | EL       | GES              | si.                    |                                       | Mu<br>Bordro                             | ihasebat Genel M<br>No : 21311(            | ladar<br>0902-        |
| uh.                        | T.C. Maliye Bakan<br>Bir.Kod   08155                                     | hai                                                                                     | ÖDEME                          | EMRİ                                     | в        | EL       | GES              | si.                    | _                                     | Mu<br>Bordro                             | ihasebat Genel M<br>No : 21311/<br>Bütçe Y | ladar<br>0902-        |
| uh.                        | T.C. Maliye Bakan<br>Bir.Kod 06155<br>Bir.Adi                            | 1101                                                                                    |                                | EMRÎ<br>Tarihi<br>Nosu                   | в        | EL       | LGES             | SI.                    | Sovadi                                | Bordro                                   | ihasebat Genel M<br>No : 21311i<br>Bûtçe Y | ladar<br>0902-<br>1li |
| luh.i                      | T.C. Maliye Bakan<br>Bir.Kod 06155<br>Bir.Adi<br>m-Birím 1 2             | hgi<br>3 4 5                                                                            | ÖDEME<br>Işlemin<br>Veymiyenin | EMRİ<br>Tarihi<br>Nosu<br>Tarihi         | в        | EL       | LGES             | Sİ.                    | Soyadı<br>Vergi Kimlik                | Mu<br>Bordro<br>No                       | ihasebat Genel M<br>No : 213111<br>Bûtçe Y | ladar<br>0902-        |
| uh.i<br>uhil<br>urui<br>Ko | T.C. Maiiye Bakan<br>Bir.Kod 06155<br>Bir.Adi<br>m-Birim 1 2<br>du 13 01 | ligi<br>3 4 5<br>31 62 285                                                              | ÖDEME<br>Işlemin<br>Yevmiyenin | EMRİ<br>Tarihi<br>Nosu<br>Tarihi<br>Nosu | в        | EL       | _GES             | SI.                    | Soyadı<br>Vergi Kimlik<br>4a Sube Adı | Mu<br>Bordro<br>No                       | ihasebat Genel M<br>No : 21311i<br>Bûtçe Y | ladar<br>0902-<br>11  |

|           |     |              |           |      |          |           |                  |                  | а.    |
|-----------|-----|--------------|-----------|------|----------|-----------|------------------|------------------|-------|
|           |     | _            | _         |      | _        | -         | _                | _                |       |
|           |     |              |           | J    |          |           |                  |                  |       |
| 2-        | OGF | RETIM YILINI | N BAŞLAI  | DIG  | I AYDAN  | SONRA     | <b>VE BIRINC</b> | I DONEM DERS YIL | .ININ |
| SONUNDA   | NÖ  | NCE GÖREVE   | E BAŞLAYA | ١N   | _ARA %75 | i, biring | Cİ DÖNEM         | DERS YILINDAN SC | NRA   |
| VE İKİNCİ | DÖI | NEM DERS YI  | LININ SON | IA I | ERMESIND | DEN ÖNC   | E GÖREVE         | BAŞLAYANLARA İ   | SE %  |

 1
 2
 3
 4

 01
 01
 03
 01

 01
 05
 01
 01

 01
 01
 03
 01

 00
 00
 00
 00

 01
 01
 03
 01

 00
 00
 00
 00

 01
 05
 01
 01

 00
 00
 00
 00

 01
 12
 02
 00

3 4 Kod

2 00 1

00

TUTAR

ALACAK

105,2

15.960,00 105,28

15.854,72

BORÇ 15.960,00

15.960,00

105,2

Hesap / Ayrıntı Adı

Jadi tenter Jamga Vergisi Jdenekler SIDER YANSITMA HESAPLARI Jamga Vergisi Jelir Yansitma Hesabi Münferit Personel Giderleri

okler

50' Sİ ORANINDA ÖDENMESİ

No.

11

13 01 31 62 285 09

13

01 31 62

352

2.1- MÜNFERİT HESAPLAMA: Tek bir personele ödeme yapılacaksa "<u>Yeni Kişisel</u> <u>Hesaplamaya Başla</u>" butonuna basılır. Gelen ara yüze ilgilinin TC Kimlik Numarası yazılır ve Tamam butonuna basılır.

| ~                 | Eylül 🔍                                                      | ÖĞRETİM YILINA HAZIRLIK ÖDENEĞİ                 | ~                           | _                          |              |  |
|-------------------|--------------------------------------------------------------|-------------------------------------------------|-----------------------------|----------------------------|--------------|--|
| Bordro No         | Ödeme Türü                                                   | Hesaplama Tarihi Kişi Sayısı                    | Bordro Toplam Tutarı        | Hesaplama Türü             | Bordro Durum |  |
| Kayıt Bulunamadı. | Personel Sec<br>Lutten igen yr<br>2<br>Taman<br>Vonlendriece | apacağınız memurun TC Kimlik numarasın<br>0<br> | R)<br>grinz<br>apablirshiz. |                            |              |  |
|                   | 1                                                            | -1                                              |                             | man la la companya de sera | 1            |  |

Gelen ekranda "<u>GÜNCELLE</u>" butonuna basılarak "Dönem" kutucuğundan ilgili dönem seçilir ve KAYDET butonuna basılır. Daha sonra HESAPLAMA butonuna basılarak hesaplama yapıldıktan ve bordro ve ödeme emri belgesi alındıktan sonra MUHASEBE BİRİMİNE GÖNDER butonuna basılacaktır.

#### <u>Dönem:</u>

1. EYLÜL **BELİRLENEN TUTARIN TAMAMI** 2.Dönem: (**BELİRLENEN TUTAR**) % 75'i 3.Dönem: (**BELİRLENEN TUTAR**) % 50'si

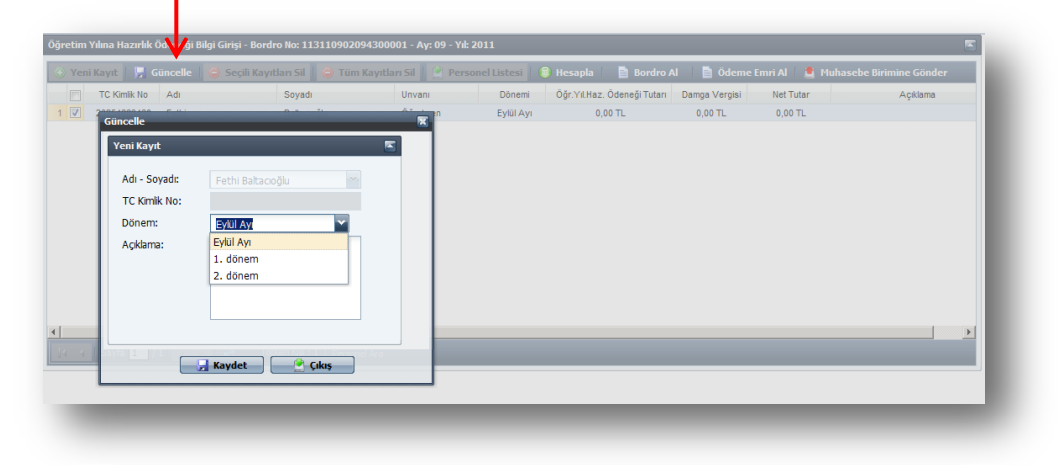

**2.2- KURUMSAL HESAPLAMA**: Birden fazla kişiye ödeme yapılacaksa "YENI KURUMSAL HESAPLAMAYA BAŞLA" butonuna basılacaktır. Daha sonra ekrana gelen form üzerinde bulunan "<u>YENİ KAYIT</u>" butonuna basılacak ve <u>Adı- Soyadı</u> kutucuğuna tıklanarak ekrana açılan personel listesinden ödeme yapılacak personel seçilerek ekrana getirilecektir. Daha sonra yukarıda anlatıldığı şekilde ödeme dönemi seçilerek KAYDET butonuna basılacaktır.

| eni Kay 🦷 Guncelle 🛛 🥌 Si | sçili Kayıtları Sil 🛛 👄 Tür | n Kayıtları Sil          | PersonetListe st     | Consequences | 🖿 Bordro Al 📄 Odi | metmaal 💻 Huhaseb | e Brimine Günder |
|---------------------------|-----------------------------|--------------------------|----------------------|--------------|-------------------|-------------------|------------------|
| lenecek Kayıt Bulunamadı. | Ogre                        | tim Yılına Hazırlık      | Odeneği Bilgi Gir şi |              |                   |                   |                  |
|                           |                             | n Kavit<br>Adı - Soyadı: | Akif Ahmet Çahaya    | -            |                   |                   |                  |
|                           | т<br>0                      | C Kimik No:              | 1, dönem             | and a        |                   |                   |                  |
|                           | ^                           | vçıklama:                |                      |              |                   |                   |                  |
|                           |                             |                          |                      |              |                   |                   |                  |
|                           |                             |                          |                      |              |                   |                   |                  |

#### <u>Dönem:</u>

1. EYLÜL **BELİRLENEN TUTARIN TAMAMI** 2.Dönem: **(BELİRLENEN TUTAR)** % 75'i 3.Dönem: **(BELİRLENEN TUTAR)** % 50'si

Daha sonra **HESAPLAMA** butonuna basılarak hesaplama yapıldıktan ve bordro ve ödeme emri belgesi alındıktan sonra **MUHASEBE BİRİMİNE GÖNDER** butonuna basılacaktır.

#### III- MUHASEBE BİRİMLERİ TARAFINDAN YAPILACAK İŞLEMLER

Muhasebe Birimleri, ödeme yönünden kendilerine bağlı harcama birimleri tarafından Kamu Hesapları Bilgi Sistemi – Sosyal Hak ve Yardımlar Modülünde yukarıda belirtilen açıklamalara göre oluşturulan ve imza süreci tamamlanarak getirilen Ödeme Emri Belgesi ile ilgili aşağıda belirtilen işlemler yapılacaktır.

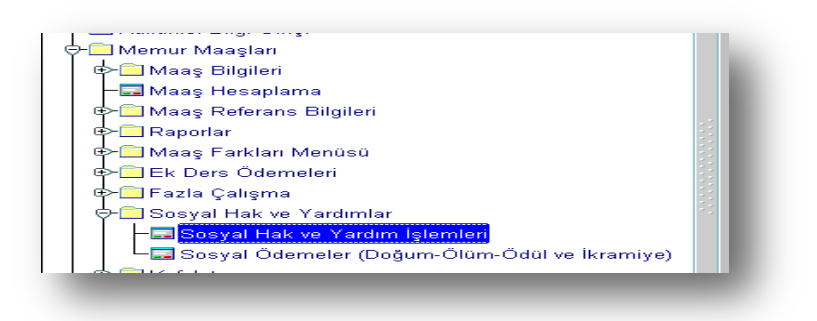

#### ÖDEME EMRİ BELGESİ HATASIZ OLUŞMUŞSA

1. Harcama birimleri tarafından tahakkuk ettirilen Ödeme Emri Belgesi ile say2000i sisteminde Personel Modülü/Memur Maaşları/Sosyal Hak ve Yardım İşlemleri menüsünde bulunan Raporlar içinde Ödeme Emri Belgesi Dökümünden alınan Ödeme Emri Belgesi raporu karşılaştırılarak, karşılıklı kontrol edilip doğruluğu teyit edildikten sonra, muhasebe kaydının oluşturulması için <u>SOSYAL HAK VE YARDIMLAR Formu</u> açılır.

2. Formda bulunan;

Ödemenin türü SEÇİNİZ kutucuğundan seçilip Ay, Yıl, Kurum, Birim ve Bordro No bilgileri (bordro no bilinmiyorsa 1 yazılıp enter tuşuna basıldığında muhasebe birimine gönderilmiş olan bordroların numarası ekrana gelecektir) girildikten sonra MUHASEBELEŞTİR butonuna basıldığında sistem tarafından otomatik olarak İşlem Numarası verilecektir. Bu numara ile Muhasebe Kayıt Formunda sorgulama yapılıp, gerekli kontroller yapıldıktan sonra ONAY butonuna basılmak suretiyle işlem tamamlanacaktır.

| Do Auro                                    |                                               |
|--------------------------------------------|-----------------------------------------------|
| Dodum                                      | Başlangıç Bitiş                               |
| Ay / Yil 2010 Muhasebe B                   | irimi Kodu 99199 99199                        |
| Bordro No                                  | <odu birim="" kodu<="" td="" 📄="" 🔄=""></odu> |
| RAPORLAR                                   |                                               |
| ROBBRO                                     | MUHASEBELEŞTİR                                |
| BORDRO                                     |                                               |
| BANKA LISTESI                              | IADE ET                                       |
| BANKA LİSTESİ           ÖDEME EMRİ BELGESİ | ÇIKIŞ                                         |

# ÖDEME EMRİ BELGESİ HATALI İSE

Harcama birimleri tarafından tahakkuk ettirilen Ödeme Emri Belgesi ile say2000i sisteminden alınan Ödeme Emri Belgesi arasında tutarsızlık söz konusu ise; hatanın sebebi araştırıldıktan sonra, gerekli değişiklik ve düzeltme işlemlerinin tahakkuk daireleri tarafından yapılabilmesi için, **SOSYAL HAK VE YARDIMLAR Formunda** iade etme nedeni yazılıp **İADE ET** butonuna basmak suretiyle (505 yetki seviyesine sahip muhasebe yetkilisi veya vekili) Ödeme Emri Belgesini elektronik ortamda geri iade edecektir.